## 朝陽科技大學 Microsoft 365 驗證登入流程 CYUT Microsoft 365 Verification Login Process

登入@o365.cyut.edu.tw 網域 Login to the @o365.cyut.edu.tw domain.

1.連線 Microsoft 365 登入網頁 <u>https://www.microsoft365.com</u>

Connect to the Microsoft 365 login page <u>https://www.microsoft365.com</u>

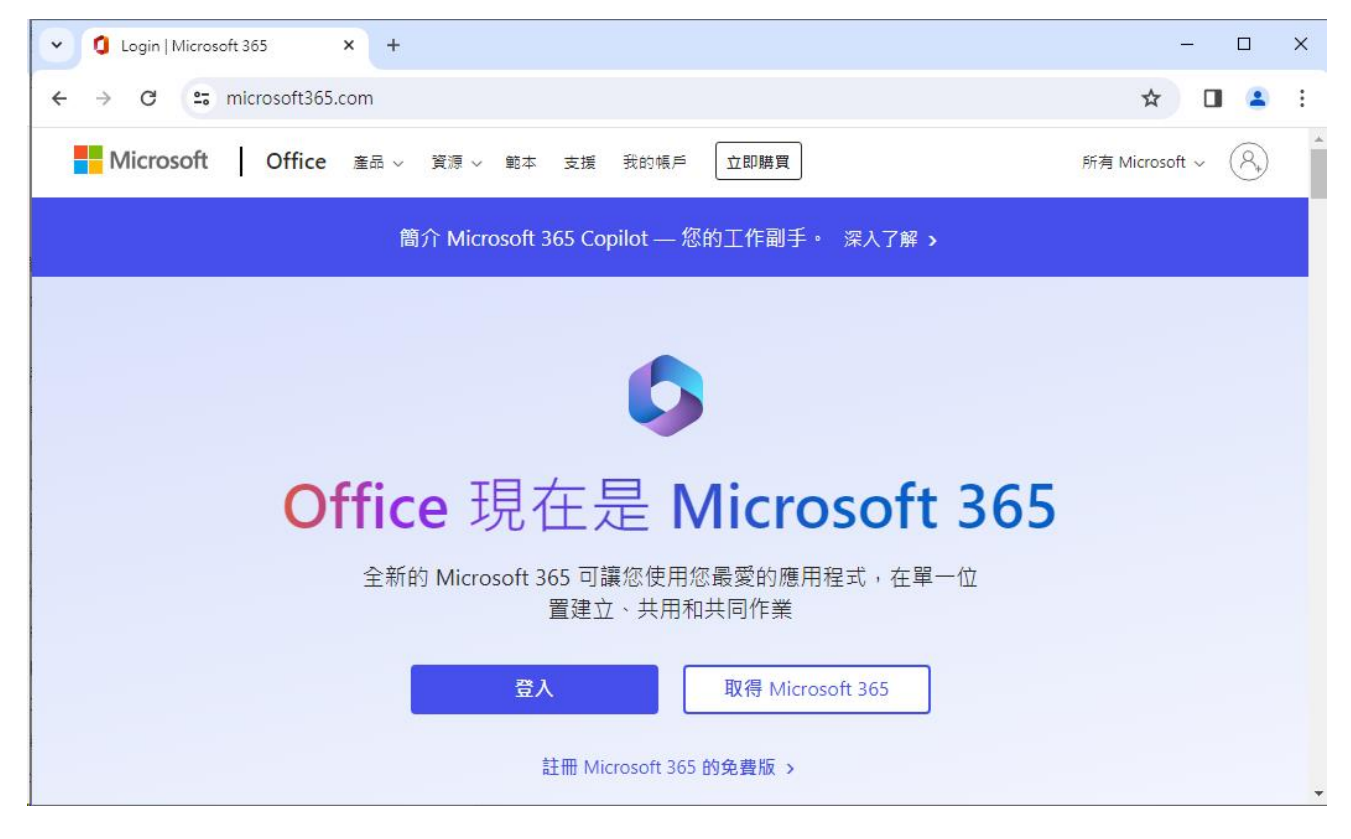

2. 輸入帳號 Enter account number.

學生帳號為小寫 s 加學號 例:s10600001 The student account number is a lowercase s followed by the student number. Example: s10600001 教職員帳號為小寫 t 加人事編號 例:t1993001 The faculty account number is a lowercase t followed by the personnel number. Example: t1993001 帳號後接 o365 網域 例:s10600001@o365.cyut.edu.tw The account number is followed by the o365 domain. Example: s10600001@o365.cyut.edu.tw

| ~ | 🚦 登入您的帳戶 | ×                 | +                                                                                                    | -       |       | ×    |
|---|----------|-------------------|----------------------------------------------------------------------------------------------------|---------|-------|------|
| ÷ | → C 5    | login.microsofton | ne.com/common/oauth2/v2.0/authorize?client_id=4765445b-32c6-49b0-83e6-1d937652                                                           | ☆ 🛛     |       | :    |
|   |          |                   | <ul> <li>Microsoft</li> <li>登入</li> <li>s10899901@0365.cyut.edu.tw</li> <li>沒有帳戶嗎? 建立一個吧!</li> <li>無法存取您的帳戶嗎?</li> <li>返回 下一步</li> </ul> |         |       |      |
|   |          |                   | C 登入選項                                                                                                    |         |       |      |
|   |          |                   |                                                                                                    |         |       |      |
|   |          |                   | 使用規定                                                                                                    | 隱私權與 Ca | ookie | •••• |

3. 輸入密碼 Enter Password.

學生密碼同學生資訊系統 Student Password and Student Information System. 教職員密碼同教職員資訊系統 Faculty Password and Faculty Information System.

| ~ | ۲             | 登入 | ×                  | +            |           |          |         |        |         |                        |              |                  |                |                      |      | - | × |
|---|---------------|----|--------------------|--------------|-----------|----------|---------|--------|---------|------------------------|--------------|------------------|----------------|----------------------|------|---|---|
| + | $\rightarrow$ | G  | adfs.cyut.edu.tw/a | adfs/ls/?cli | ent-reque | est-id=a | a7825b5 | 3-9520 | )-4eca- | -b222-adf5             | 5364f24      | b0&wa=           | wsignin        | 1.0& 🕞               | ☆    |   | : |
|   |               |    |                    |              |           |          |         |        |         | 朝陽帕                    | <b>帳號</b> 詞  | 認證               |                |                      |      |   |   |
|   |               |    |                    |              |           |          |         |        |         | 登入                     |              |                  |                |                      |      |   |   |
|   |               |    |                    |              |           |          |         |        |         | s108999                | 01@o3        | 65.cyut.e        | edu.tw         |                      |      |   |   |
|   |               |    |                    |              |           |          |         |        |         | 登入                     |              |                  |                |                      |      |   |   |
|   |               |    |                    |              |           |          |         |        |         | 注意事項<br>• 學生帳<br>• 教職員 | 號為小幫<br>帳號為小 | ፪S+學號。<br>\寫t+人員 | ,例: s1<br>事編號。 | I0600001<br>例: t1993 | 3001 |   |   |
|   |               |    |                    |              |           |          |         |        |         | © 2018 Mi              | icrosoft     | 學校首頁             | 隱私權            | 保護                   |      |   |   |

## 4. 登入完成 Login Completed.

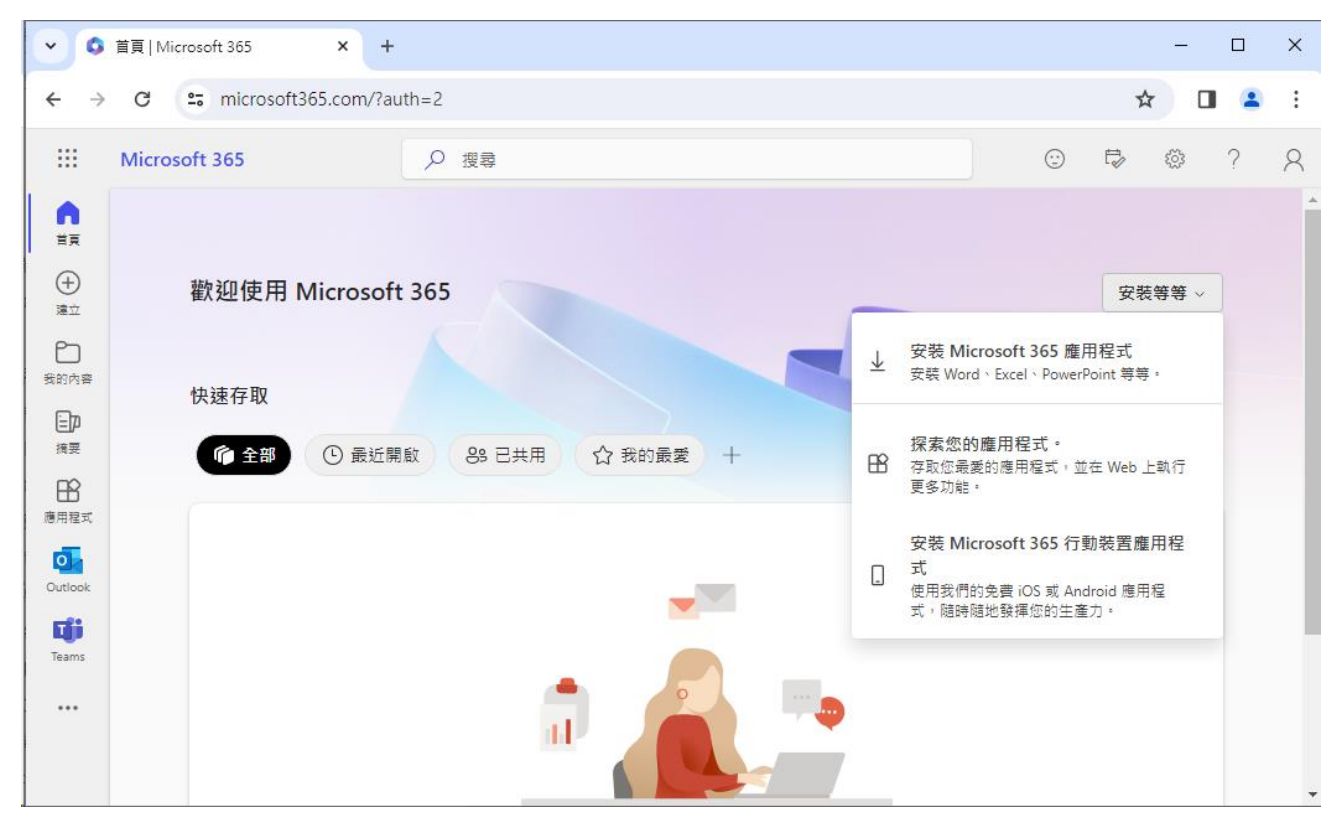